## UNIVERSIDAD DE PUERTO RICO ESCUELA DE DERECHO OFICINA DE ASISTENCIA ECONÓMICA

#### Instrucciones generales para Estudiantes Nuevos y/o de Renovación:

Recuerde que el **estudiante a nivel graduado** se considera **INDEPENDIENTE**, para propósitos de Asistencia Económica. Por tal razón, es **opcional** incluir ingresos de los padres, pero no debe incluirlos en el grupo familiar, a menos que sean dependientes del solicitante.

### Formularios a completar:

- A. Solicitud Federal de Asistencia Económica 2023-2024 (FAFSA): <u>https://studentaid.gov/h/apply-for-aid/fafsa</u>. Para acceder la página necesitará utilizar su FSA ID (deberá crear uno si aún no tiene). El código institucional es <u>007108 (UPRRP).</u> Deberá reportar ingresos correspondientes al año 2021.
- B. En casos que solicitan préstamo <u>por primera vez en su programa de estudio (JD o</u> <u>LLM</u>):

Entre a la página web: <u>https://studentaid.gov/</u> y deberá completar lo siguiente:

- 1. Entrevista de Entrada (*Entrance Counseling*)
- 2. Pagaré MPN Sin subsidio (<u>"Master Promissory Note Unsubsidized"</u>)
- C. Solicitud de Préstamo Federal Estudiantil: Una vez haya completado los pasos A y B, solamente este documento entregará o enviará a su oficial de asistencia económica grabado bajo el siguiente formato: Apellido1 Apellido2, Nombre\_23-24 Ejemplo: Rivera Rodríquez, Fulano\_23-24

### Verificación

Su informe de la FAFSA genera un número llamado el **"Expected Family Contribution"** (*Contribución Familiar Esperada* o *EFC* por sus siglas en inglés). En casos que el número esté acompañado por un asterisco (\*), quiere decir que el Sistema Central de Procesamiento (CPS) del Departamento de Educación Federal seleccionó su caso para verificación. Todo caso seleccionado para verificación, el estudiante deberá:

- 1. Entrar a su portal en <u>UPR Next</u> e imprimir la **hoja de verificación correspondiente.**
- 2. Identificar los documentos requeridos para completar su proceso de verificación.
- 3. Cumplir con cita de verificación con su oficial en la Oficina de Asistencia Económica de la Escuela de Derecho (Solicitudes que no hayan completado su proceso de verificación no serán procesadas).

## Universidad de Puerto Rico Recinto de Río Piedras Escuela de Derecho Asuntos Estudiantiles

# Solicitud de Préstamo Federal Estudiantil Año Académico 2023-2024

| Apellido Po                                                                                                    | aterno                                                                                 | Apellido                                                                                                    | Materno                                                                                                    | NOMD                                                                       | e                                                                                                    | Núm.                                                                                                    | . de Estudi                                                                                                    | une                                           |
|----------------------------------------------------------------------------------------------------|----------------------------------------------------------------------------------------|----------------------------------------------------------------------------------------------------|----------------------------------------------------------------------------------------------------|----------------------------------------------------------------------------|----------------------------------------------------------------------------------------------------|----------------------------------------------------------------------------------------------------|----------------------------------------------------------------------------------------------------|-----------------------------------------------|
| Dirección                                                                                                    | Postal                                                                                 |                                                                                                    |                                                                                                    |                                                                            |                                                                                                    |                                                                                                    |                                                                                                    |                                               |
| Teléfono Celular ( )<br>Teléfono (otro) ( )                                                                             |                                                                                        |                                                                                                    |                                                                                                    |                                                                            | _ Correo Electrónico                                                                                                    |                                                                                                    |                                                                                                    |                                               |
| Marque el                                                                                                    | (los) pré                                                                              | stamo(s) q                                                                                                    | ue desea                                                                                                    | solicitar e                                                                | indique la canti                                                                                                    | dad:                                                                                                    |                                                                                                    |                                               |
| <ul> <li>Préstamo Directo No Subsidiado – Ni</li> <li>Cantidad máxima que puede solicitar: \$</li> </ul>                |                                                                                        |                                                                                                    |                                                                                                    | <u>ido – Nivel</u><br>blicitar: \$20,                                      | <u>Graduado</u><br>500.                                                                                                    | No su                                                                                                    | Jb. \$                                                                                                    |                                               |
| □ <u>Pi</u><br>El<br>Co                                                                                                 | r <u>éstamo</u><br>préstamo<br>antidad s                                               | <u>Grad Plus</u><br>o Grad Plus<br>ujeta a Nec                                                                    | <u>(Graduac</u><br>requiere v<br>cesidad en                                                                        | <u>do)</u><br>erificación<br>1 el Costo d                                  | de crédito.<br>e Estudio.                                                                                                    | PLUS                                                                                                    | \$                                                                                                    |                                               |
| Firma de Estudiante                                                                                                    |                                                                                        |                                                                                                    |                                                                                                    |                                                                            |                                                                                                    | Fecha                                                                                                    |                                                                                                    |                                               |
| Recuerde:                                                                                                    | *Comp<br>debe c<br>y el "Er                                                            | oletar la FAFS<br>acceder a la<br>atrance Cou                                                                     | SA. Si es por<br>página: <u>http</u><br>nseling".                                                                  | r primera ve:<br>os://studentc                                             | z que solicita présto<br><u>sid.gov/</u> , completar                                                                                                    | amo en su<br>el "Master                                                                                                    | ) programa<br>Promissory N                                                                                         | de estudio,<br>Note'' (MPN)                   |
| Recuerde:                                                                                                    | *Comp<br>debe c<br>y el "Er<br>*Confir<br>* Debe<br>*Deude<br>estudio                  | oletar la FAFS<br>acceder a la<br>atrance Cou<br>mar su matrí<br>informar si ro<br>a de préstan<br>antil.         | SA. Si es por<br>página: <u>http</u><br>nseling".<br>cula cada si<br>ecibe becas<br>no de emerg<br><b>PARA USO</b> | emestre en o<br>s y/o ayudar<br>gencia se po                               | z que solicita présta<br><u>sid.gov/</u> , completar<br>o antes de la primer<br>ntías.<br>aga al Fideicomiso y<br><b>DLAMENTE</b>                                                                                               | amo en su<br>el "Master<br>a semana<br>a que no                                                                             | ) programa<br>Promissory N<br>de clases.<br>se debita de                                                           | de estudio,<br>Note" (MPN)<br>el préstamo     |
| Recuerde:<br>Vale Présta<br>Progreso A                                                                                  | *Comp<br>debe c<br>y el "Er<br>*Confir<br>* Debe<br>*Deuda<br>estudic                  | oletar la FAFS<br>acceder a la<br>intrance Cour<br>mar su matrí<br>informar si ra<br>a de préstan<br>antil.<br>   | SA. Si es por<br>página: <u>http</u><br>nseling".<br>cula cada si<br>ecibe becas<br>no de emerç<br><b>PARA USO</b> | emestre en o<br>s y/o ayudar<br>gencia se po<br><b>OFICIAL SO</b>          | z que solicita présta<br>sid.gov/, completar<br>o antes de la primer<br>ntías.<br>aga al Fideicomiso y<br><b>DLAMENTE</b><br>Núm. de S<br>Nível Acar                                                                            | amo en su<br>el "Master<br>a semana<br>a que no<br>eguro So<br>démico                                                       | ) programa<br>Promissory N<br>de clases.<br>se debita de<br>ocial _<br>-                                           | de estudio,<br>Note" (MPN)<br>el préstamo     |
| Recuerde:<br>Vale Présta<br>Progreso A<br>CPS<br>Transacció<br>EFC                                                      | *Comp<br>debe c<br>y el "Er<br>*Confir<br>* Debe<br>*Deuda<br>estudio                  | oletar la FAFS<br>acceder a la<br>atrance Cour<br>mar su matrí<br>informar si ro<br>a de préstan<br>antil.<br>iCO | SA. Si es por<br>página: <u>http</u><br>nseling".<br>cula cada si<br>ecibe becas<br>no de emerç<br><b>PARA USO</b> | os://studento<br>emestre en os<br>y/o ayudar<br>gencia se po<br>OFICIAL SO | z que solicita présta<br>sid.gov/, completar<br>o antes de la primer<br>ntías.<br>aga al Fideicomiso y<br><b>DLAMENTE</b><br>Núm. de S<br>Nivel Acar<br>Créditos:<br>Attendanc                                                  | amo en su<br>el "Master<br>a semana<br>a que no<br>eguro So<br>démico<br>1<br>ce: 1                                         | o programa<br>Promissory N<br>de clases.<br>se debita de<br>occial<br>l <sup>er</sup> sem                          | de estudio,<br>Note" (MPN)<br>el préstamo<br> |
| Recuerde:<br>Vale Présta<br>Progreso A<br>CPS<br>Transacció<br>EFC<br>Costo de E<br>Exención o<br>Recursos<br>Ayudas Co | *Comp<br>debe c<br>y el "Er<br>*Confir<br>* Debe<br>*Deuda<br>estudio<br>amo<br>académ | icco a la rance Cour<br>mar su matrí<br>informar si ra<br>a de préstan<br>intil.<br>                              | SA. Si es por<br>página: http<br>nseling".<br>cula cada si<br>ecibe becas<br>no de emerç<br>PARA USO               | os://studento<br>emestre en os<br>y/o ayudar<br>gencia se po<br>OFICIAL SO | z que solicita présta<br>sid.gov/, completar<br>o antes de la primer<br>ntías.<br>aga al Fideicomiso y<br><b>DLAMENTE</b><br>Núm. de S<br>Nivel Acar<br>Créditos:<br>Attendanc<br>MPN<br>Entrevista<br>Carta Apr<br>Total Prést | amo en su<br>el "Master<br>a semana<br>a que no<br>eguro So<br>démico<br>1<br>ce: 1<br>ce: 1<br>de Entra<br>obación<br>amos | u programa<br>Promissory N<br>de clases.<br>se debita da<br>occial<br>l <sup>er</sup> sem<br>unsub.<br>ida<br>Plus | de estudio,<br>Note" (MPN)<br>el préstamo<br> |